# Manual para gestionar el acceso a la Palestra Nacional de Andinismo

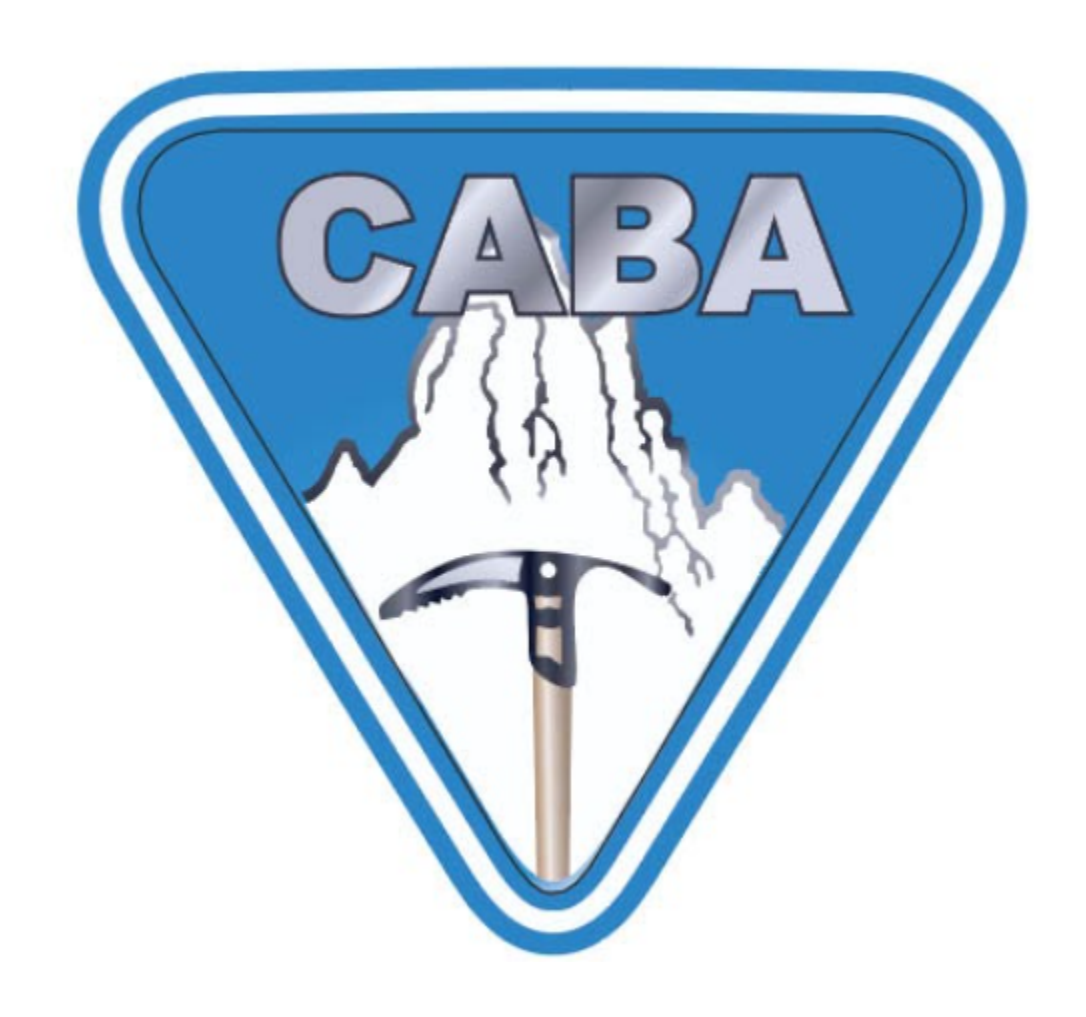

Febrero 14, 2021

Version 3.79

# Índice

| Manual para gestionar el acceso a la Palestra Nacional de Andinismo |    |
|---------------------------------------------------------------------|----|
| Índice                                                              | 2  |
| IMPORTANTE                                                          | 3  |
| Reserva de acceso a la Palestra Nacional de Andinismo               | 4  |
| Operatoria                                                          | 4  |
| No tiene un usuario                                                 | 4  |
| Tiene usuario                                                       | 4  |
| Deudas de cuotas                                                    | 5  |
| MORATORIA 2021                                                      | 6  |
| Si no desean abonar las cuotas adeudadas                            | 8  |
| Creación de un usuario nuevo                                        | 9  |
| ¿Cómo verificar el estado de la membresía?                          | 12 |
| ¿Cómo verificar el estado de mis certificados médicos?              | 14 |
| ¿Cómo cargar un certificado médico?                                 | 16 |
| ¿Cómo seleccionar el día de acceso a la Palestra?                   | 18 |

## **IMPORTANTE**

Debido a la pandemia del año 2020 y a diversos factores la Palestra Nacional de Andinismo ha estado cerrada durante casi todo este año.

El C.A.B.A. ha logrado gestionar la apertura de la misma para que los escaladores puedan utilizarla a partir de ENERO 2021.

El CENARD ha limitado la cantidad de deportistas que pueden estar en las instalaciones por cada turno. Por esta razón debe generarse una lista de acceso la cual debe entregarse mensualmente a principio de cada mes.

Debido a que la secretaría se encuentra saturada de trabajo se ha sistematizado este proceso.

Leer todo el documento antes de comenzar a realizar cualquier operación / reclamo.

# Reserva de acceso a la Palestra Nacional de Andinismo

Las personas que deseen acceder deberán cumplir con los siguientes requisitos:

- Usuario en el nuevo sistema
- Membresía al día.
- Certificado médico al día.

Estos datos deben estar cargados en el sistema, si no están cargados y confirmados no se va a poder realizar la reserva.

### **Operatoria**

#### No tiene un usuario

• ver: Creación de un usuario nuevo

#### Tiene usuario

- Verificar el estado de su membresía -> ¿Cómo verificar el estado de la membresía?
  - No ve su membresía: Realizar pasos 7,8 y 9 de Creación de un usuario nuevo
  - Membresía vencida :
    - Abonar por el shop: <u>Pagar cuota</u>
    - Acogerse a una moratoria Moratoria 2021
    - Reclamar pagos no acreditados (Febrero a Mayo 2020): <u>Nuevo Ticket</u>
- Verificar estado de certificado médico -> ¿Cómo verificar el estado de mis certificados médicos?
  - Si lo envió físicamente a la sede en los próximos días se cargará
  - Agregar certificado médico online ¿Cómo cargar un certificado médico?
- Seleccionar turno para la palestra
  - ¿Cómo seleccionar el día de acceso a la Palestra?

## Deudas de cuotas

- NADIE DEL CLUB PUEDE CONDONAR CUOTAS
- NADIE DEL CLUB PUEDE DAR POR APROBADO EXÁMENES DE ACCESO POR FUERA DEL PROCESO NORMAL
- ESTAS ATRIBUCIONES PERTENECEN ÚNICAMENTE A LA COMISIÓN DIRECTIVA

Las cuotas sociales son para mantener al club. No se abona el acceso a la palestra en sí. No es un muro de escalada sino un club social y deportivo sin fines de lucro.

#### Según reglamento:

- 1. Si existe una deuda de más de 3 años (6 cuotas) la membresía se da de baja automáticamente.
- 2. La deuda puede crecer hasta un máximo de 3 años (6 cuotas)
- 3. Se pueden abonar las cuotas impagas en cuotas con tarjeta (se hace en los boulders)
- 4. Pueden esperar a que abra secretaría y pedir un plan de pagos (Moratoria).
- 5. Una vez vencida la membresía deben dar el examen nuevamente.

### **MORATORIA 2021**

#### **Aclaraciones**

- 1. El periodo para tramitar la moratoria será del 15 de febrero al 10 de marzo del 2021.
- 2. Podrán acogerse quienes deban entre 2 y 6 cuotas semestrales; serán quienes tienen un atraso de más de 6 meses y menos de 3 años. Con más de 3 años impagos directamente se da de baja la membresía de acuerdo al reglamento del CABA. De la misma manera pierde validez el examen de ingreso a la palestra. En este caso solo queda reasociarse
- 3. Para saldar la deuda se deberán realizar pagos mensuales equivalentes al 50% del valor de la cuota social (*al momento de la creación de este documento 900 pesos, pudiendo variar*).
- 4. Si durante el periodo de pago de la moratoria coincide el pago de una cuota social esta se abonará independientemente de la moratoria de manera completa.
- 5. Sólo se podrá abonar un plan de pagos aprobado. Ver debajo la guía de pasos
- 6. Los pagos de la moratoria sólo se realizarán por sistema.
- 7. Al momento de pagar la primer cuota de la moratoria, la membresía estará activa, es decir que gozaran de los mismos beneficios que todos los socios

#### <u>Operatoria</u>

- 1. Deben tener un usuario en el sistema nuevo y tener la cuenta vinculada
  - a. Si no posee un usuario: <u>Creación de un usuario nuevo</u>
  - b. Si no está vinculada su cuenta: Realizar la operación a partir del punto 7 de <u>Creación de un usuario nuevo</u>
- 2. <u>Verificar el estado de su membresía</u> y en caso de que la fecha de inicio de vencimiento no cuadre levantar un ticket tal como está especificado allí
- Crear un nuevo ticket (<u>https://shop.caba.org.ar/new/ticket</u>) eligiendo como categoría "Moratoria 2021" y escribir en el cuerpo "Deseo inscribirme a la moratoria, mi número de socio es …" así como toda la información pertinente.

|              | Enviar un nuevo tick                                                                       | et |
|--------------|--------------------------------------------------------------------------------------------|----|
|              | Nombre                                                                                     |    |
|              | Miguel Hatrick                                                                             |    |
| ~            | Correo electrónico                                                                         |    |
|              | miguelhatrick@gmail.com                                                                    |    |
| $\mathbf{N}$ | Categoría                                                                                  |    |
| -            | Moratoria 2021 🗸                                                                           |    |
|              | Asunto                                                                                     |    |
|              |                                                                                            |    |
| $\mathbf{i}$ | Añadir Adjuntos                                                                            |    |
|              | Choose Files No file chosen                                                                |    |
|              | Descripción                                                                                |    |
| 2            | <u>Hola soy el socio 666 y deseo inscribirme en</u> la moratoria.<br><u>Debo 4 cuotasi</u> |    |
|              | Enviar Ticket                                                                              |    |

- 4. La fecha de inicio del trámite será la de la creación de este ticket. Debiendo ser entre el 15 de febrero al 10 de marzo del 2021. NO ENVÍE EMAILS. Esto solo ralentiza el proceso. Al crear el ticket queda el registro y la secretaria recibe un correo de aviso para procesarlo. Por favor tenga paciencia.
- El resultado de su pedido será informado dentro del mismo ticket. Recuerde que puede ver el estado, responder al mismo y agregar información desde <u>https://shop.caba.org.ar/my/tickets</u>. NO RESPONDA LOS EMAILS DE LOS TICKETS CON UN EMAIL. INGRESE EN <u>https://shop.caba.org.ar/my/tickets</u> y responda desde allí (Ver: ¿Cómo cargar un ticket? )

### Si no desean abonar las cuotas adeudadas

#### Según reglamento:

- 1. Pueden pedir la baja de su membresía y asociarse nuevamente dando el examen nuevamente.
- Si por algún motivo no está de acuerdo con abonar y no desea asociarse nuevamente: Deben enviar una carta a la comisión directiva a través de secretaría para que ellos decidan sobre su caso. Pueden hacerlo por email o bien con un ticket específico dirigido a SECRETARIA que diga "PARA COMISIÓN DIRECTIVA"

## Creación de un usuario nuevo

- 1. Ir a https://shop.caba.org.ar/
- 2. Hacer click en Registrarse

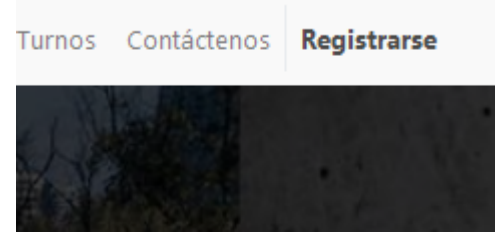

3. Hacer click en "No tiene una cuenta?"

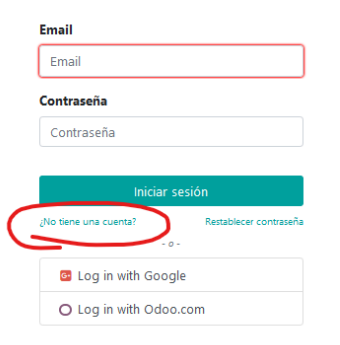

4. Ingresar su email, NOMBRE COMPLETO y contraseña. Presionar "Registrarse"

| Su correo e | lectrónico                                                                                                    |
|-------------|----------------------------------------------------------------------------------------------------|
| migueltest9 | @gmail.com                                                                                                    |
| Su nombre   | i de la companya de la companya de la companya de la companya de la companya de la companya de la companya de l |
| Miguel Test |                                                                                                    |
| Contraseña  | 1                                                                                                    |
| •••••       |                                                                                                    |
| Confirmar   | contraseña                                                                                                    |
| •••••       |                                                                                                    |
|             |                                                                                                    |
|             | Registrarse                                                                                                    |
|             | ¿Ya tiene una cuenta?                                                                                           |
|             | - 0 -                                                                                                    |
| 🕒 Log       | in with Google                                                                                                  |
| O Log i     | in with Odoo.com                                                                                                |
|             |                                                                                                    |

5. Presionar sobre su nombre y seleccionar "Mi cuenta". Luego ingresar en "editar"

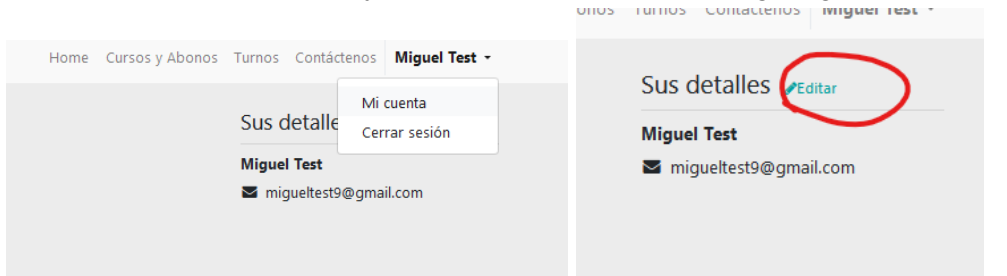

6. Ingrese todos sus datos. En el campo NIF ingrese su número de socio. Luego presione "Continuar"

| 希 / Sus detalles                                                                                                    |                       |
|----------------------------------------------------------------------------------------------------|-----------------------|
| Sus detalles                                                                                                    |                       |
| fu namhra                                                                                                    | Come electrónico      |
|                                                                                                    |                       |
| Miguel Test                                                                                                    | migueltest9@gmail.com |
| Teléfono                                                                                                    | NIF                   |
| +238572                                                                                                    | 1234                  |
| Calle                                                                                                    | Ciudad                |
| sdgksg 234528                                                                                                    | САВА                  |
|                                                                                                    |                       |
| Código postal                                                                                                    | País                  |
| Código postal                                                                                                    | País<br>País V        |
| Código postal<br>1002<br>Pilling information                                                                                                    | País V                |
| Código postal<br>1002<br>Billing information                                                                                                    | País                  |
| Código postal<br>1002<br>Billing information<br>Tipo de Documento                                                                                                    | País V                |
| Código postal<br>1002<br>Billing information<br>Tipo de Documento<br>DNI                                                                                                    | País V                |
| Código postal<br>1002<br>Billing information<br>Tipo de Documento<br>DNI                                                                                                    | País                  |
| Código postal<br>1002<br>Billing information<br>Tipo de Documento<br>DNI V<br>Número de<br>Documento<br>12345566557                                                               | País                  |
| Código postal<br>1002<br>Billing information<br>Tipo de Documento<br>DNI V<br>Número de<br>Documento<br>12345566557<br>Tipo de Responsabilidad AFIP                               | País                  |
| Código postal<br>1002<br>Billing information<br>Tipo de Documento<br>DNI<br>Número de<br>Documento<br>12345566557<br>Tipo de Responsabilidad AFIP<br>Tipo de Responsabilidad AFIP | País                  |
| Código postal<br>1002<br>Billing information<br>Tipo de Documento<br>DNI<br>Número de<br>Documento<br>12345566557<br>Tipo de Responsabilidad AFIP<br>Tipo de Responsabilidad AFIP | País                  |

7. Haga click sobre su nombre nuevamente y presione "Nuevo Ticket"

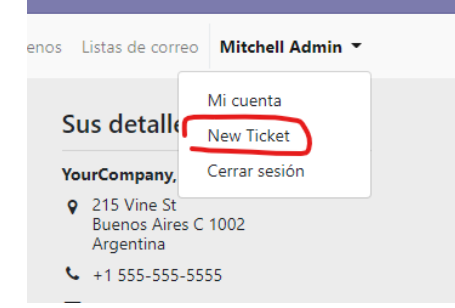

**8.** Ahora debe generar un ticket para que su cuenta quede vinculada con el padrón del CABA.

Ponga como asunto: "Vincular cuenta"

Añada una foto de frente y dorso de su credencial. Indique su número de socio Indique su último pago

Presione enviar para finalizar

| Enviar un nue | vo ticket     |
|---------------|---------------|
|               |               |
|               |               |
|               |               |
|               |               |
|               |               |
|               | ~             |
|               |               |
|               | - crcn        |
|               |               |
|               | $\sim$        |
|               |               |
|               |               |
|               |               |
|               |               |
|               | Enviar un nue |

**9.** Ahora debe esperar a que un operario realice la gestión. Puede verificar el estado de su cuenta.

| Presupuestos              | 4  |
|---------------------------|----|
| Pedidos de ventas         | 34 |
| Paquetes de acceso        | 39 |
| Certificados médicos      | 0  |
| Acceso mensual a palestra | 2  |
| Membresías                | 0  |
| Facturas                  | 13 |
| Tickets                   | G  |

# ¿Cómo verificar el estado de la membresía?

- 1. Ingrese en https://shop.caba.org.ar
- 2. Ingrese con su usuario y vaya a "Mi cuenta"

| Contácten | os | Miguel Hatrick 🔻 |
|-----------|----|------------------|
|           | Ν  | /li cuenta       |
| detalle   | C  | Cerrar sesión    |
| l Hatrick |    |                  |

3. Haga click sobre "Membresías"

| S | us Documentos        |      |
|---|----------------------|------|
|   | Presupuestos         | 15   |
|   | Órdenes de venta     | 9    |
|   | Reserva de eventos   | 18   |
|   | Paquetes de acceso   | 12   |
|   | Certificados médicos | 1    |
| ſ | Membresías           | 2    |
|   | Facturas             | 2542 |

4. Ahora verá el resumen de sus membresías. Fecha de vencimiento es la fecha del último cartón de su credencial si es un socio antiguo o bien la fecha de inscripción si es uno nuevo. El estado aparece sobre su derecha.

|   |                            |           | 9                              |                                   |                  |
|---|----------------------------|-----------|--------------------------------|-----------------------------------|------------------|
|   |                            |           |                                |                                   |                  |
| * |                            |           | 4                              | Ordenar por: Fee                  | ha de creación 👻 |
|   | ID                         | Membresía | Fecha de inicio de vencimiento | Fecha de vencimiento de membresía | Estado           |
|   | (ACT-00066) Miguel Hatrick | Activo    | 01/03/2019                     | 01/09/2021                        | Activo           |
|   | ADH-05169 - Miguel Hatrick | Adherente | 01/03/2019                     | 01/03/2019                        | Cancelado        |

5. Si la fecha de inicio de vencimiento no cuadra con la del cartón de su credencial debe generar un ticket con una foto del mismo para que se actualice. Esto lo puede hacer

#### desde "Nuevo ticket"

| as de correc              | Mitchell Admin 🔻 |
|---------------------------|------------------|
|                           | Mi cuenta        |
| detalle                   | New Ticket       |
| Company,                  | Cerrar sesión    |
| 15 Vine St<br>Jenos Aires | C 1002           |

6. Puede abonar desde el shop las cuotas necesarias para ponerse al día. Tenga en cuenta que el pago por MP es de acreditación inmediata. No es así con la transferencia bancaria. Pueden abonar en los boulders con acreditación inmediata y hasta 6 cuotas sin interés.

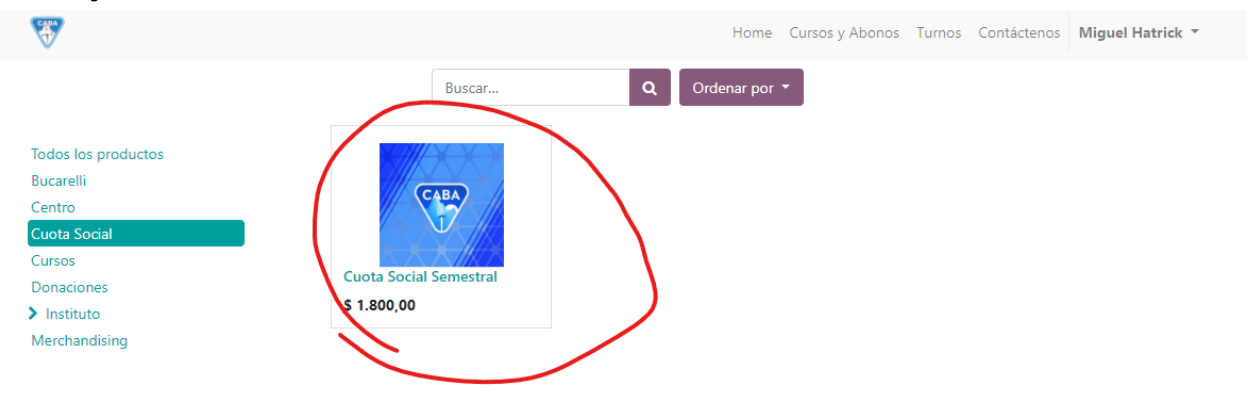

# ¿Cómo verificar el estado de mis certificados médicos?

- 1. Ingrese en https://shop.caba.org.ar
- 2. Ingrese con su usuario y vaya a "Mi cuenta"

| Contácteno | Miguel Hatrick <b>*</b> |
|------------|-------------------------|
|            | Mi cuenta               |
| detalle    | Cerrar sesión           |
| l Hatrick  |                         |

3. Haga click sobre "Certificados médicos"

| Sus Documentos            |    |
|---------------------------|----|
| Presupuestos              | 0  |
| Pedidos de ventas         | 34 |
| Paquetes de acceso        | 39 |
| Certificados médicos      | Ø  |
| Acceso mensual a palestra | 2  |
| Membresías                | O  |
| Facturas                  | 13 |
| Tickets                   | 6  |
|                           |    |

4. Ahora verá el resumen de sus certificados. Los únicos que se toman como válidos son aquellos que aparecen con el estado *"Confirmado"* y además su fecha de vencimiento se encuentra en el futuro.

| #                          |                           |                  | Ordena               | por: Fecha de creación 👻 |
|----------------------------|---------------------------|------------------|----------------------|--------------------------|
| Agregar certificado médico |                           |                  |                      |                          |
| ld                         | Doctor                    | Fecha de emisión | Fecha de vencimiento | Estado                   |
| MC-13                      | TEST                      | 20/05/1979       | 20/05/1980           | × Pendiente              |
| MC-12                      | sarasa                    | 11/03/2021       | 11/03/2022           | × Pendiente              |
| MC-11                      | LALAL test 39572          | 25/12/2020       | 25/12/2021           | × Pendiente              |
| MC-10                      | ijhgdigd                  | 23/12/2020       | 23/12/2021           | × Cancelado              |
| MC-7                       | cureta 2                  | 24/12/2020       | 24/12/2021           | × Pendiente              |
| MC-6                       | cureta                    | 23/12/2020       | 23/12/2021           | × Pendiente              |
| MC-3                       | Jose El bisturí Fernandez | 07/09/2020       | 07/09/2021           | ✓ Confirmado             |

5. Los certificados con estado *"Pendiente"*. Son aquellos que fueron cargados por la web pero aún no han sido confirmados por un operador.

# ¿Cómo cargar un certificado médico?

- 1. Ingrese en https://shop.caba.org.ar
- 2. Ingrese con su usuario y vaya a "Mi cuenta"

| Contácten | os Miguel Hatrick <b>*</b> |
|-----------|----------------------------|
|           | Mi cuenta                  |
| detalle   | Cerrar sesión              |
| l Hatrick |                            |

3. Haga click sobre "Certificados médicos"

| Sus Documentos            |    |
|---------------------------|----|
| Presupuestos              | 0  |
| Pedidos de ventas         | 34 |
| Paquetes de acceso        | 39 |
| Certificados médicos      | 0  |
| Acceso mensual a palestra | 2  |
| Membresías                | 0  |
| Facturas                  | 13 |
| Tickets                   | 5  |
|                           |    |

4. Ahora verá el resumen de sus certificados. Presione el botón *"Agregar certificado médico"* 

| gregar certificado médico |                           |                  | Ordenar pi           | Fecha de creación 👻 |
|---------------------------|---------------------------|------------------|----------------------|---------------------|
|                           | Doctor                    | Fecha de emisión | Fecha de vencimiento | Estad               |
| MC-13                     | TEST                      | 20/05/1979       | 20/05/1980           | × Pendiente         |
| MC-12                     | sarasa                    | 11/03/2021       | 11/03/2022           | × Pendiente         |
| MC-11                     | LALAL test 39572          | 25/12/2020       | 25/12/2021           | × Pendiente         |
| MC-10                     | ijhgdigd                  | 23/12/2020       | 23/12/2021           | × Cancelado         |
| MC-7                      | cureta 2                  | 24/12/2020       | 24/12/2021           | × Pendiente         |
| MC-6                      | cureta                    | 23/12/2020       | 23/12/2021           | × Pendiente         |
| MC-3                      | Jose El bisturí Fernandez | 07/09/2020       | 07/09/2021           | ✓ Confirmado        |

5. Ingrese los datos del certificado. Todos los datos son obligatorios. La foto no puede pesar más de 500kb. Puede ser JPG, PNG o PDF. Presione *"Enviar"* 

| gregar certific          | ado médico |  |
|--------------------------|------------|--|
| Nombre del medico        |            |  |
| JOSE MARTINEZ            |            |  |
| Matrícula médica         |            |  |
| 1351356131               |            |  |
| Fecha del certificado    |            |  |
| 08/06/2020               |            |  |
| Certificado médico       |            |  |
| Choose File lala (2).jpg |            |  |
| Enviar                   |            |  |

6. Verá su nuevo certificado en estado *"Pendiente"*. El sistema le asignará un código a su certificado (Ejemplo MC-14). Anote este código en el reverso de su certificado y entregue este en cualquier boulder del CABA o bien en secretaría. Un operario verificará la imágen subida contra los datos ingresados y confirmará el certificado.

# ¿Cómo seleccionar el día de acceso a la Palestra?

- 1. Ingrese en https://shop.caba.org.ar
- 2. Ingrese con su usuario y vaya a "Mi cuenta"

| Contácter | IOS | Miguel Hatrick 🔻 |
|-----------|-----|------------------|
|           | I   | Vi cuenta        |
| detalle   | (   | Cerrar sesión    |
| I Hatrick |     |                  |

3. Haga click sobre *"Acceso mensual a palestra" Link directo: <u>https://shop.caba.org.ar/my/monthlyeventgroups</u>* 

| Presupuestos              | 4  |
|---------------------------|----|
| Pedidos de ventas         | 34 |
| Paquetes de acceso        | 39 |
| Certificados médicos      | 8  |
| Acceso mensual a palestra | 2  |
| Membresías                | 0  |
| Facturas                  | 13 |
| Tickets                   | 6  |

4. Verá el resumen de los próximos meses y el día y horario seleccionados si ya ha seleccionado una. Presione *"Seleccionar"* para elegir su día y horario

|                                        |                                   | /           |
|----------------------------------------|-----------------------------------|-------------|
| Nombre                                 | Fecha seleccionada                | Acción      |
| PALESTRA NACIONAL DE ANDINISMO 2021/1  | Friday 11:00 12:00 🗸 Confirmado   | Seleccionar |
| PALESTRA NACIONAL DE ANDINISMO 2020/12 | Wednesday 11:00 12:00 🗶 Pendiente | Seleccionar |

 Ahora verá los turnos disponibles con los días y horarios. Así como los espacios disponibles. Tenga en cuenta que si selecciona un día sin cupo entrará en lista de espera y no tendrá su lugar confirmado. En caso de alguna baja al momento de cerrar la lista el primero que haya realizado la reserva en la lista de espera se confirmará. Presione *"Enviar".* 

Solo puede seleccionar el máximo de turnos habilitado por día de semana o fín de semana. Si selecciona más el sistema dará un error y NO GRABARÁ

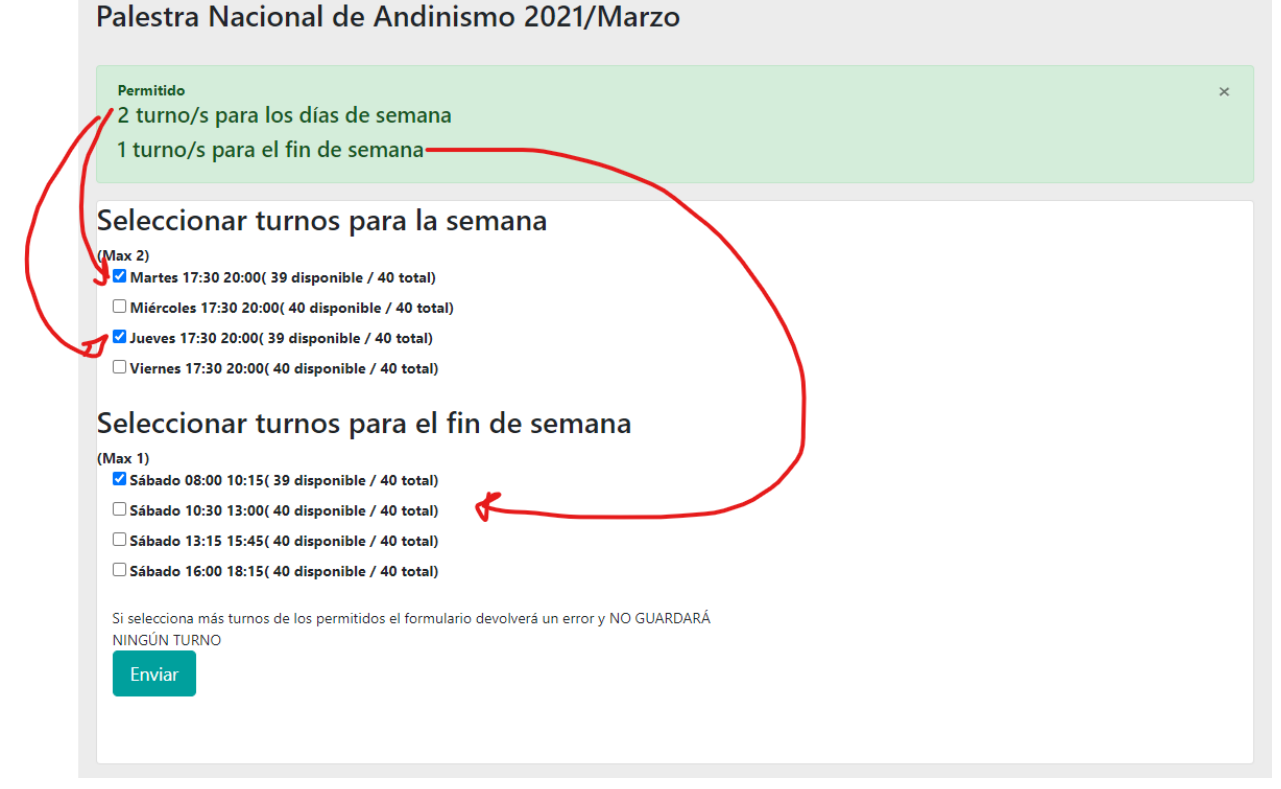

6. Verifique el estado de su selección en el momento.

| #    |                                     |                                 | Ordenar por: Fecha de creación 🝷 |
|------|-------------------------------------|---------------------------------|----------------------------------|
|      | Nombre                              | Fecha seleccionada              | Acción                           |
| PAI  | LESTRA NACIONAL DE ANDINISMO 2021/1 | Friday 11:00 12:00 🗸 Confirmado | Seleccionar                      |
| PALE | ESTRA NACIONAL DE ANDINISMO 2020/12 | Monday 11:00 12:00 ✔ Confirmado | Seleccionar                      |
|      |                                     |                                 |                                  |

 Si seleccionó un día y el mismo aparece como 'Confirmado' usted ya tiene su turno. Si seleccionó un día completo y aparece como 'En espera' usted NO TIENE turno.

## ¿Cómo cargar un ticket?

- 1. Ingrese en https://shop.caba.org.ar
- 2. Ingrese con su usuario y vaya a "Nuevo Ticket"

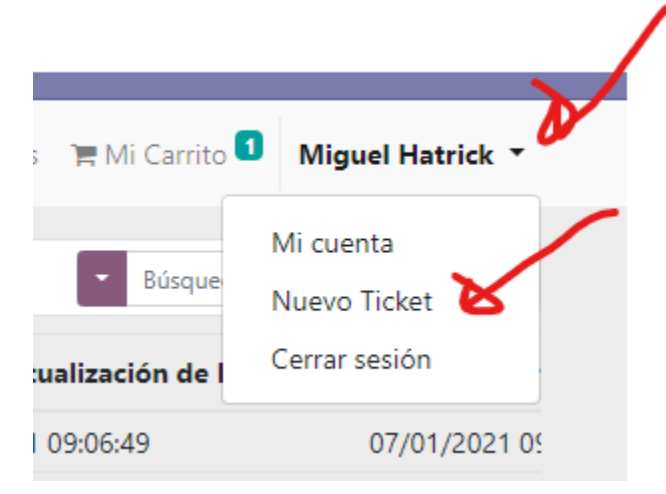

3. Seleccione la categoría correcta de su consulta Enviar un nuevo ticket

| Nombre                                                                                                    |   |   |
|----------------------------------------------------------------------------------------------------|---|---|
| Miguel Hatrick                                                                                                    |   | / |
| Correo electrónico                                                                                                    |   |   |
| miguelhatrick@gmail.com                                                                                                    |   |   |
| Categoría                                                                                                    |   |   |
| Membresías / Cuotas                                                                                                    | ~ |   |
| Membresias / Cuolas<br>ICABA<br>Boulder Bucarelli<br>Boulder Rivadavia<br>Otros<br>Sistemas<br>Moratoria 2021<br>Choose Files No file chosen<br>Descripción |   |   |
| Enviar Ticket                                                                                                    |   |   |

4. Puede adicionar imágenes, recuerde que estas **DEBEN PESAR MENOS DE 1MB** 

|                             | ,               |        |
|-----------------------------|-----------------|--------|
|                             | Enviar un nuevo | ticket |
| ombre                       |                 |        |
| Miguel Hatrick              |                 |        |
| orreo electrónico           |                 |        |
| miguelhatrick@gmail.com     |                 |        |
| ategoría                    |                 |        |
| Membresías / Cuotas         | ~               |        |
| sunto                       |                 |        |
|                             |                 |        |
| ñadir Adjuntos              |                 |        |
| Choose Files No file chosen |                 |        |
| escripción                  |                 |        |
|                             |                 |        |
|                             |                 |        |
|                             | 1               |        |
| Favior Ticket               |                 |        |

- 5. Ponga una descripción **CLARA** de su consulta, si es posible con referencias para que podamos darle una respuesta rápida.
- 6. Presione Enviar

N

7. Recuerde que puede ver el estado de todos sus tickets desde "Mi cuenta" en la sección tickets (Link directo <u>https://shop.caba.org.ar/my/tickets</u>)

| 1i Carrito | 1 Miguel Hatrick ▼ |
|------------|--------------------|
| letall     | Mi cuenta          |
| ictant     | Nuevo Ticket       |
| Hatrick    | Cerrar sesión      |
| rcelo T o  | de Alvear 768 1A   |
| F          | acturas            |
| т          | Tickets            |

8. NO RESPONDA LOS EMAILS DE LOS TICKETS CON OTRO EMAILS. INGRESE AL SISTEMA VAYA AL TICKET Y RESPONDA DESDE ALLÍ.